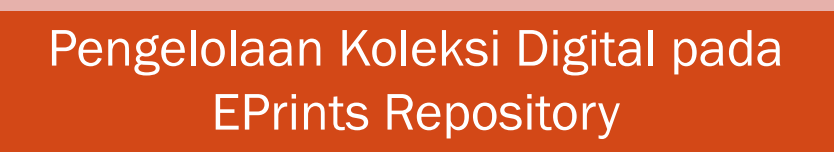

Oleh

Ade Hidayat Santoso UPT. Pusat Informatika

## Pendahuluan

- Secara prinsip pengelolaan dokumen digital di Eprints tidak jauh berbeda dengan aplikasi sejenis lainnya (bagi yang memiliki pengalaman menggunakan GDL, tinggal menyesuaikan)
- Salah satu tahapan penting adalah menentukan format file yang akan dimasukkan ke dalam repository Eprints.
- Eprints bisa menerima hampir semua jenis file text, image, atau multimedia (sound, video) dsb.

# EPrints dan Alih Format

- Eprints dilengkapi dengan fasilitas untuk konversi dokumen (misalnya dari DOC ke PDF)
- Namun konversi yang dilakukan EPrints ini untuk dokumen sederhana, apabila dokumen relatif kompleks, lebih baik dikonversi menggunakan software tersendiri (DOC>PDF: Adobe Acrobat Professional, PDFCreator, dsb.)

|               | 0                                                                                                    |   |
|---------------|----------------------------------------------------------------------------------------------------|---|
|               | onal Repository<br>Indonesia suzakarta                                                                                                    |   |
| Home About Bi | on and a second second s | 8 |
|               | Welcome to Eprint ISI Surakarta                                                                                                    |   |
|               | Latest Additions<br>View items added to the repository in the past week.                                                                                                    |   |
|               | Search Recording<br>Search file repository using a full range of fields. Use the search field at the top of the page for a quick search                                                                                                    |   |
|               | Browne Discolary<br>Browse the items in the repository by subject.                                                                                                    |   |
|               | Begooldury: Printees<br>Policy for use of material in this repository.                                                                                                    |   |
|               | Statistic<br>View statistic in this repository                                                                                                    |   |
|               | printis supports (34) 20 with a base URL of every compactney, and we arrange hash                                                                                                    |   |

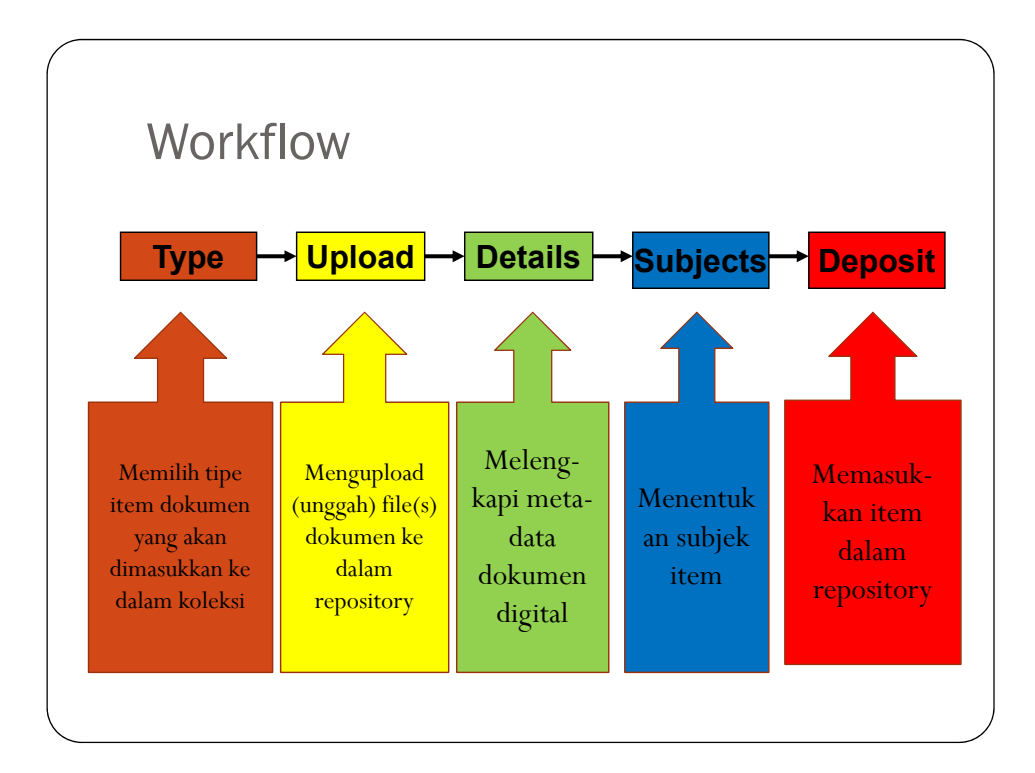

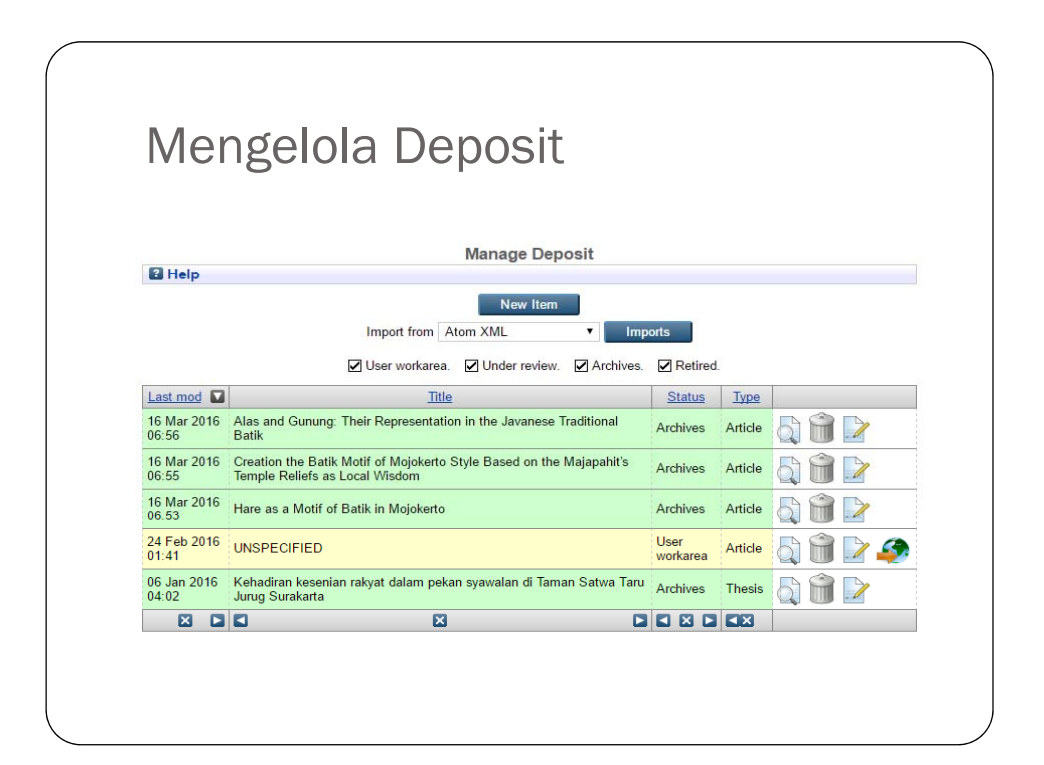

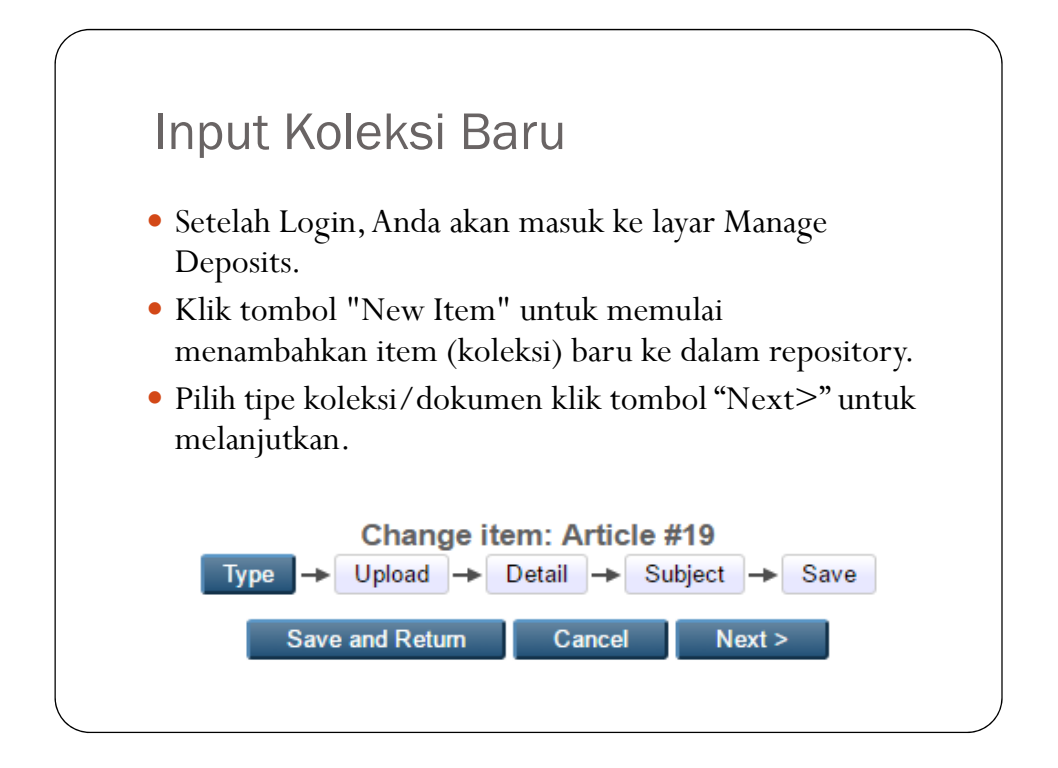

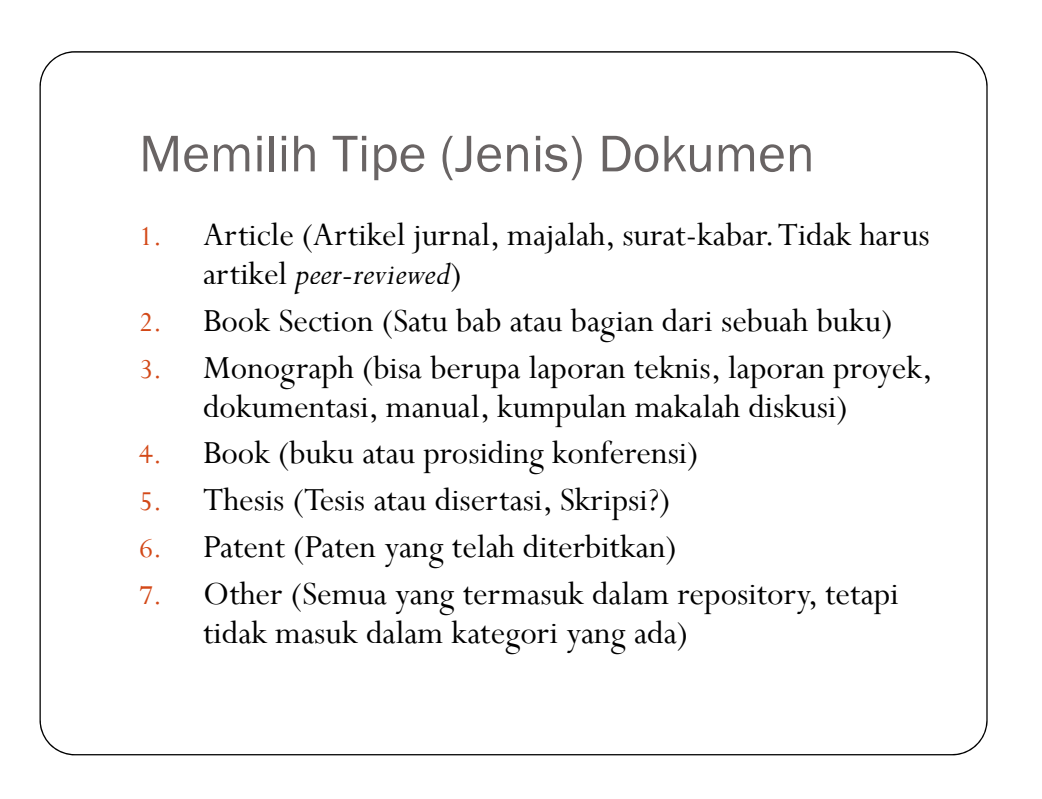

#### Upload Dokumen • Untuk meng-upload dokumen, klik pada tombol "Choose File" • Cari/pilih file dokumen yang akan di-upload • Selanjutnya dokumen akai tampil layar isian upload dokumen.

• Dokumen akan tampil di lembar kerja setelah proses upload selesai.

| You may wish t                                                               | a use the SHERPA RAMED tool                                                                                                    | o verify publisher policies before deposition                                                                                                    |
|------------------------------------------------------------------------------|----------------------------------------------------------------------------------------------------|----------------------------------------------------------------------------------------------------|
| rearing man                                                                  | El.                                                                                                    | From 170                                                                                                    |
|                                                                              | 100                                                                                                    | From UPL                                                                                                    |
|                                                                              | 0                                                                                                    | oose File No file chosen                                                                                                    |
|                                                                              |                                                                                                    |                                                                                                    |
|                                                                              | 10.000                                                                                                    |                                                                                                    |
|                                                                              | < Sebekannya                                                                                                    | Save and Return Cancel Next >                                                                                                    |
|                                                                              |                                                                                                    |                                                                                                    |
|                                                                              |                                                                                                    |                                                                                                    |
|                                                                              |                                                                                                    |                                                                                                    |
|                                                                              |                                                                                                    |                                                                                                    |
| Add new do                                                                   | cument                                                                                                    |                                                                                                    |
| Add new do<br>To upload a do<br>archive. You m<br>documents.                 | cument<br>cument to this repository, click the<br>ay then add additional files to the                                                                                             | Browse button below to select the file and the Upload button to upload it to the<br>focument (such as images for HTML files) or upload more files to create addition                                                                                                    |
| Add new do<br>To upload a do<br>archive. You m<br>documents.<br>You may wish | cument<br>cument to this repository, dick the<br>ay then add additional files to the<br>to use the <u>SHERPA RoMEO</u> tool                                                       | Browse button below to select the file and the Upload button to upload it to the<br>focument (such as images for HTML files) or upload more files to create addition<br>or welfy publisher policies before depositing.                                                        |
| Add new do<br>To upload a do<br>archive. You m<br>documents.<br>You may wish | cument<br>cument to this repository, dick the<br>ay then add additional files to the<br>to use the <u>SHERPA RoMEO</u> tool<br>File                                               | Browse button below to select the file and the Upload button to upload in to the<br>bocument (such as images for HTML files) or upload more files to create addition<br>or verify publisher policies before depositing<br>From URL                                            |
| Add new do<br>To upload a do<br>archive. You m<br>documents.<br>You may wish | cument<br>cument to this repository, dick the<br>ay then add additional files to the<br>to use the <u>SHERPA RoMEO</u> tool<br>File                                               | Browse button below to select the file and the Upload button to upload it to the<br>bocument (such as images for HTML files) or upload more files to create addition<br>or verify publisher policies before depositing.<br>From URL                                           |
| Add new do<br>To upload a do<br>archive. You m<br>documents.<br>You may wish | cument<br>cument to this repository, dick the<br>ay then add additional files to the<br>to use the <u>SHERPA RoMEO</u> tool<br>File                                               | Browse button below to select the file and the Upload button to upload it to the<br>bocument (such as images for HTML files) or upload more files to create addition<br>a verify publisher policies before depositing.<br>From URL                                            |
| Add new do<br>To upload a do<br>archive. You m<br>documents.<br>You may wish | cument<br>cument to this repository, click the<br>ay then add additional files to the<br>to use the <u>SHERPA RoMEO</u> tool<br>File<br>Ctfakepathleadtel PMB s1                  | Browe button below to select the file and the Upload button to upload it to the<br>Scorent (such as images for HTML files) or upload more files to create addition<br>a verify publisher policies below depositing<br>From URL                                                |
| Add new do<br>To upload a do<br>archive. You m<br>documents.<br>You may wish | cument<br>cument to this repository, click the<br>y then add additional files to the<br>o use the <u>SHERPA RoMEQ</u> tool<br>File<br>C:\falepath\leaflet PMB s1<br>(revisi2).pdf | Browe button below to select the file and the Upload button to upload it to the<br>focument (such as images for HTML files) or upload more files to create addition<br>or writy publisher policies before depositing.<br>From URL<br>Conse File No file chosen<br>12Mo Cancel |

| Text (The Batik Den                                             | nartment The Indonesian Institute of Arts            |   |
|-----------------------------------------------------------------|------------------------------------------------------|---|
| Surakarta)<br>Alas_and_Gunung_The<br>Published Version<br>135kB | an inform, The inconcession institute of Parts,      | Ì |
|                                                                 | Hide option:                                         | s |
| Content:                                                        | Published Version                                    | 2 |
| 🗘 Туре:                                                         | Text v                                               | 1 |
| Description:                                                    | The Batik Department, The Indonesian Institute of Ar | B |
| 😳 Visible to:                                                   | Anyone 🔻                                             | P |
| License:                                                        | UNSPECIFIED T                                        | P |
| Embargo expiry date:                                            | Year: Month: Unspecified V Day: ? V                  | P |
|                                                                 |                                                      |   |

## Upload

- **Content**: Pilih isi dokumen (draft, submitted, accepted, published, updated version, supplemental material, presentation, cover image, additional metadata, other)
- Format: Pilih format file (PDF, DOC, MP3, dll.)
- **Description**: Isi dengan deskripsi singkat dokumen
- Visible to: Tentukan dokumen dapat dilihat (dibaca) oleh siapa (Anyone, registered user only, repository staff only)
- License: Pilih lisensi dokumen
- Embargo expiry date: Isi tahun, bulan dan tanggal pembatasan masa embargo
- Convert Document Format: Jika ingin mengalihformat file dokumen, pilih jenis file, klik tombol "Convert".
- Kli tombol "Update Document" untuk melanjutkan.

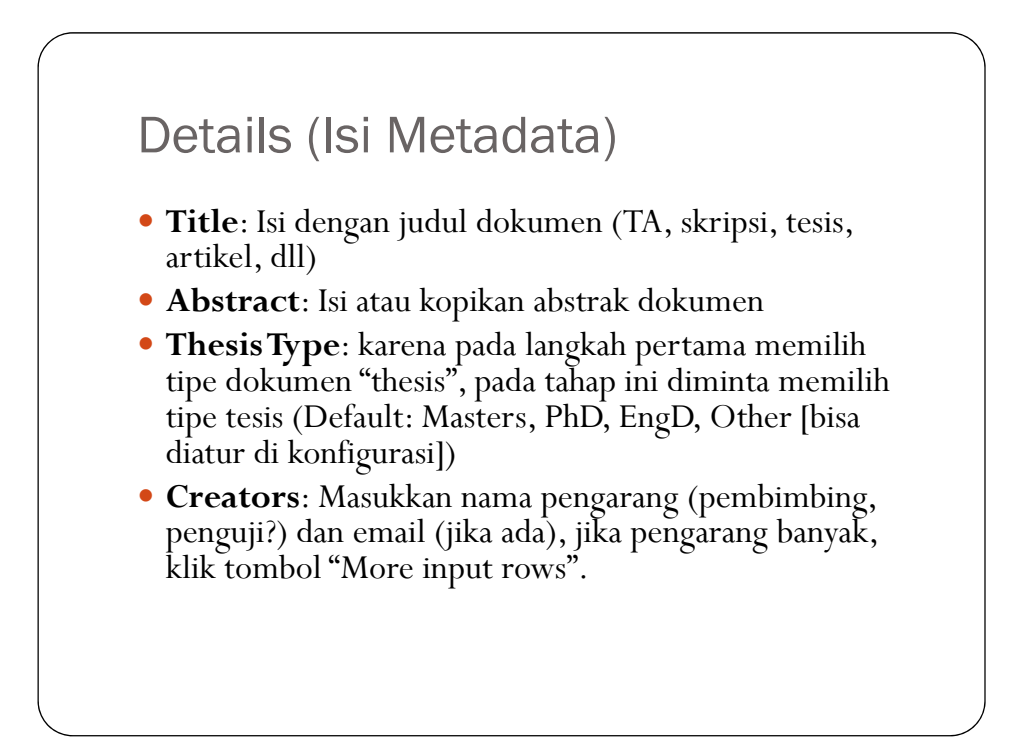

### **Publication Details**

- **Corporate Creators**: (jika perlu) Isi nama perusahaan jika terlibat dalam pembuatan dokumen
- **Divisions**: Isi dengan fakultas tempat pengarang belajar/kerja
- **Status**: Pilih status dokumen (apakah Published, In Press, Submitted, Unpublished)
- **Date**: Isi tanggal penerbitan (untuk skripsi misalnya tanggal ujian)
- Date Type: pilih (Publication, Submission, Completion

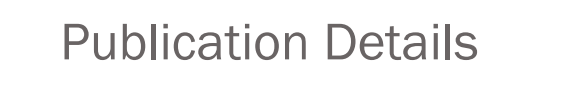

- Official URL: Masukkan alamat URL dokumen jika diambil dari web (misal artikel jurnal online)
- Institution: Masukkan nama lembaga dokumen berasal (Nama Perguruan Tinggi)
- **Departement**: Masukkan nama fakultas (prodi, jurusan)
- Number of Pages: Isi jumlah halaman dokumen
- **Related URLs**: Lamat web yang terkait dengan item koleksi

### **Publication Details**

- Funder: Isi lembaga yang mensponsori pembuatan dokumen (Misal: Kementerian Agama)
- **Projects**: Masukkan nama proyek yang menghasilkan dokumen tsb.
- **Contact Email Address**: Masukkan alamat email kontak, terutama bagi dokumen yang tidak tersedia secara full-texts untuk publik, permintaan dokumen bisa melalui alamat email ini
- References: Masukkan daftar pustaka

### **Publication Details**

- **Uncontrolled Keywords**: Masukkan kata kunci yang diambil dari dokumen (bukan dari tesaurus atau daftar tajuk subjek)
- Additional Information: masukkan informasi tambahan jika dianggap perlu
- **Comments and Suggestions**: Isi komentar atau saran dari editor (pengupload), isian ini tidak ditampilkan di web.
- Terakhir klik tombol "**Next>".**

## Subjects

- Tahap ini Anda diminta memilih subjek dokumen.
- Secara default, subjek diambil dari Library of Congress Classification (bisa diganti dengan Dewey Decimal, atau yang lain)
- Pilih subjek yang sesuai, kemudian klik tombol "**Add**" yang berada di samping kiri subjek tersebut.
- Selanjutnya klik tombol "Next>".

## Deposit

- Ini adalah tahapan terakhir memasukkan item ke dalam koleksi digital Eprints
- Caranya mudah, cukup dengan klik tombol "**Deposit Item Now**"
- Apabila berhasil akan muncul pesan berupa tanda contreng dan *"Item has been deposited"*
- Pesan berikutnya tanda seru dan "Your item will not appear on the public website until it has been checked by an editor".

| / |                                                                                                    |
|---|----------------------------------------------------------------------------------------------------|
|   | Deposit                                                                                                    |
|   | Deposit item: Alas and Gunung: Their Representation in the Javanese Traditional Batik<br>Type → Upload → Detail → Subject → Save                                                                                                    |
|   | For work being deposited by its own author: In self-archiving this collection of files and associated bibliographic metadata, I grant<br>Institusional Repository ISI Surakarta the right to store them and to make them permanently available publicly for free on-line. I declare<br>that this material is my own intellectual property and I understand that Institusional Repository ISI Surakarta does not assume any<br>responsibility if there is any breach of copyright in distributing these files or metadata. (All authors are urged to prominently assert their<br>copyright on the title page of their work.) |
|   | For work being deposited by someone other than its author: I hereby declare that the collection of files and associated<br>bibliographic metadata that I am archiving at Institusional Repository ISI Surakarta) is in the public domain. If this is not the case, I<br>accept full responsibility for any breach of copyright that distributing these files or metadata may entail.                                                                                                    |
|   | Clicking on the deposit button indicates your agreement to these terms.                                                                                                    |
|   | Deposit Item Now Save for Later                                                                                                    |
|   |                                                                                                    |
|   |                                                                                                    |
|   |                                                                                                    |

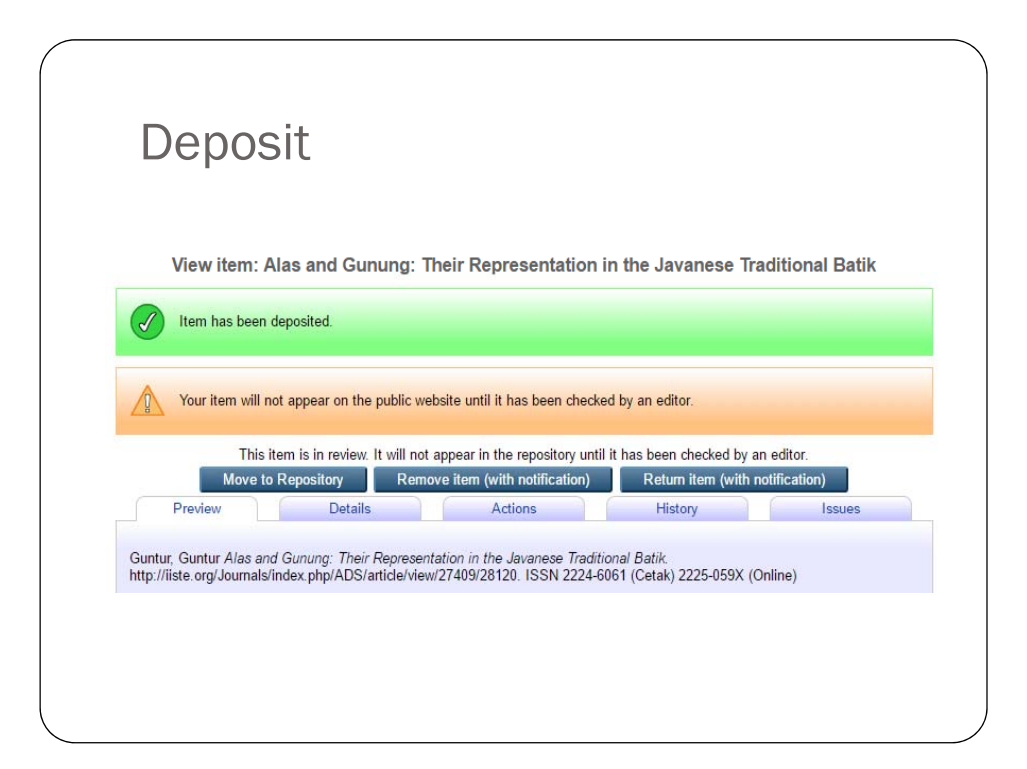

## Editor (Persetujuan)

- Peran editor adalah memberikan approval agar item koleksi yang telah dideposit masuk dalam repository dan bisa tampil di web.
- Ada tiga yang bisa dilakukan:
  - 1. Move to Repository
  - 2. Destroy item
  - 3. Return item

## Move to Repository

- Setelah memeriksa semua isian, dan tidak ada yang keliru, editor cukup klik pada tombol "Move to Repository"
- Bila berhasil muncul pesan berupa tanda contreng: *Status* of item changed to "Live Archive".
- Item yang dideposit bisa langsung muncul di web Eprints, artinya bisa dilihat oleh pengguna.

## Destroy item

- Apabila editor memandang bahwa item yang disubmit (dideposit) oleh pengguna tidak layak untuk dimasukkan dalam repository, maka editor bisa "menghapus" item dengan klik pada tombol "**Destroy item**"
- Editor bisa memberikan alasan atas penghapusan ini dan akan dikirim via email.

#### Return Item

- Apabila editor memandang masih ada isian yang harus diperbaiki oleh pengguna (depositor/yang mendeposit item), maka editor bisa klik pada "Return item", (mengembalikan item kepada pengguna)
- Editor juga bisa memberikan penjelasan alasan pengembalian ini.
- Atau kalau mau, bisa mengeditnya sekalian.

### Move to Review

- Karena sesuatu hal (masukan pengguna), editor juga bisa menarik item yang sudah "dipublish" di web dan memasukkannya ke dalam "Review" untuk ditinjau ulang (perbaikan), dengan klik tombol "**Move to Review**".
- Setelah dilakukan perbaikan, item bisa dikembalikan ke dalam repository dengan klik tombol "Move to Repository".

### **Retire Item**

- Editor juga bisa "memensiunkan" (menarik) item dari repository (misal: karena kadaluwarsa, terjadi plagiarisme, dll.)
- Pilih artikel yang akan ditarik dari repository kemudian klik tombol "**Retire Item**".
- Apabila diperlukan, item yang telah ditarik bisa dikembalikan ke repository lagi dengan klik tombol "Move to Repository".

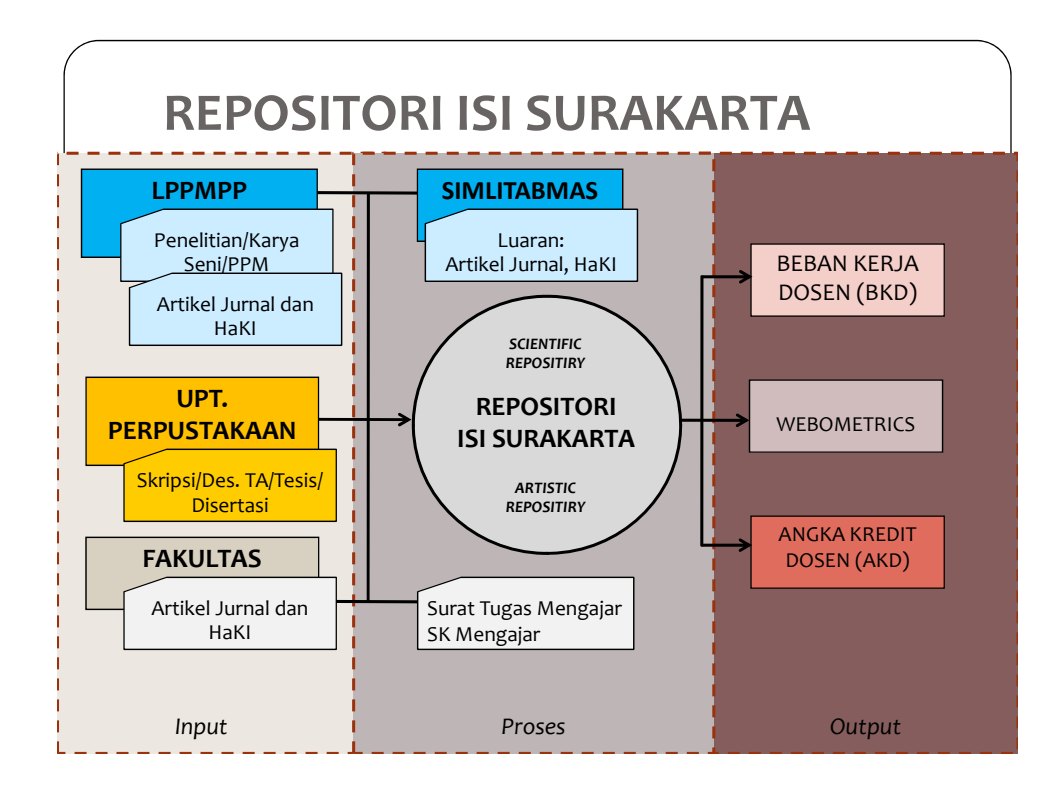

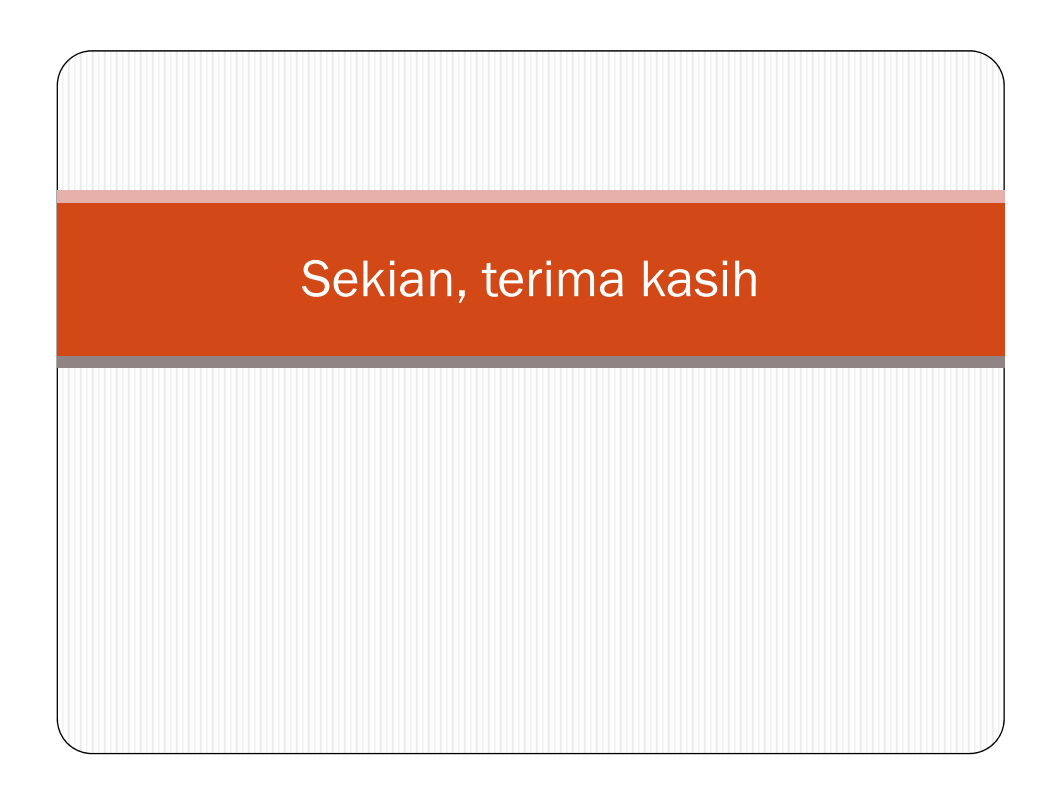